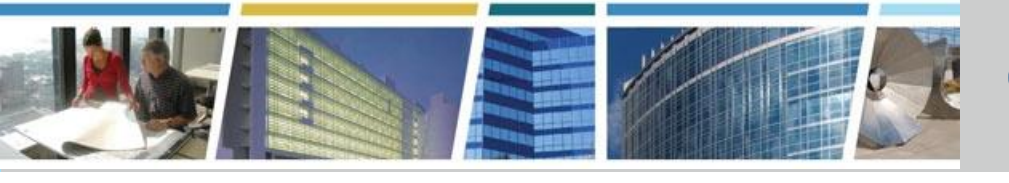

**Client Enrichment Series** 

Welcome to today's presentation:

eRETA Advanced Course

September 24, 2019

#### The presentation will start at 1 pm Eastern

**Note:** Phones are automatically muted during the presentation. You have the ability to send questions to your fellow attendees and our presentation team via your Chat pane. Our team will answer as many of the questions as possible throughout and at the end of the presentation. **All** questions will be captured, and answers sent to all participants prior to the next presentation.

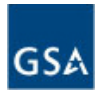

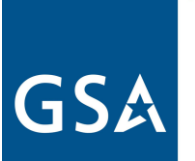

#### external RWA Entry and Tracking Application (eRETA)

eRETA Advanced Course-

In eRETA, How Do I...?

September 24, 2019

#### **Presented by:**

Steve Sacco Reimbursable Services Program Manager GSA-PBS Project Delivery Excellence Division Office of Design & Construction

#### Hosted by:

Rebecca Hood Customer Relationship Specialist PBS Great Lakes Region (R5)

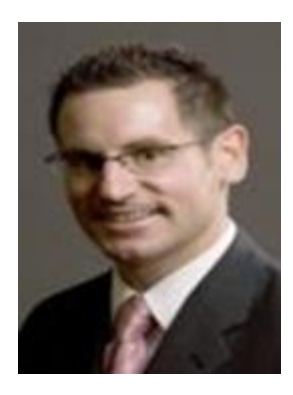

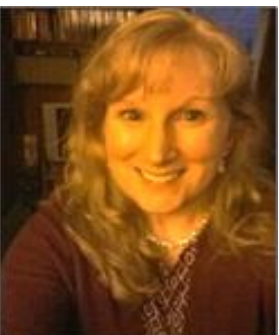

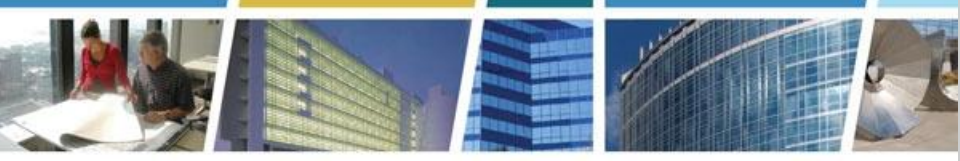

**Client Enrichment Series** 

# Using eRETA to send RWAs and RWA Work Requests is going to become MANDATORY October 1, 2019 (Beginning FY2020)

We have an extensive outreach and training program developed that will allow preparation time to enable our customers to institute this new process.

Come back to either eRETA session as often as you like, or tell a peer about our events:

#### eRETA Overview (Basics)

Tuesday, October 8th 2019 1pm-3pm Eastern <u>Register Now</u>

#### In eRETA, How Do I...? (Advanced)

**Thursday, October 24th 2019 1pm-2:30pm Eastern** <u>Register Now</u> (attending "eRETA Overview" and gaining eRETA access is advised prior to attending this session)

A host of resources, guides and training videos are available online at:

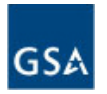

### **Today's Topics**

- eRETA Website and Access
- Work Request Workflow
- Understanding the eRETA Searches and a walkthrough of all search fields
- Four RWA Amendment Input Codes
- Component Treasury Account Symbol (TAS) Format and "My Favorites"
- Multiple Funding Strings and the "Line to Bill" Feature
- Digital Signature Recap
- Open Q&A

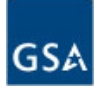

### Gaining Access and Training Materials

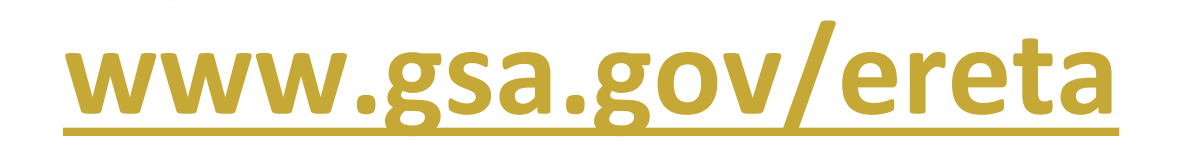

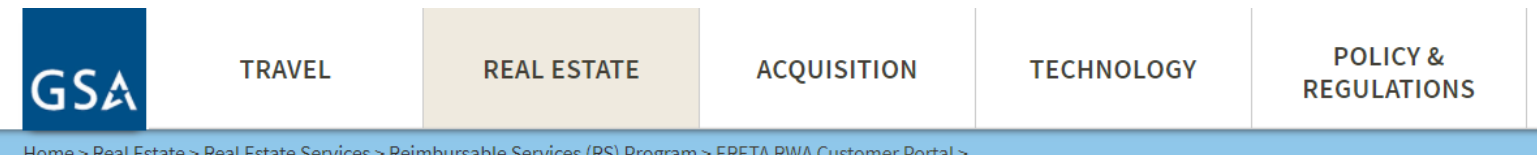

Home > Real Estate > Real Estate Services > Reimbursable Services (RS) Program > ERETA RWA Customer Portal >

#### **REIMBURSABLE SERVICES (RS)** PROGRAM

Overview

About RWAs

Billing & Payment

> eRETA RWA Customer Portal

eRETA Training Materials

How do I access eRETA

Policy & Guidance

**Training & FAQs** 

### eRETA RWA Customer Portal

How Do I Access eRETA? | eRETA Training Materials

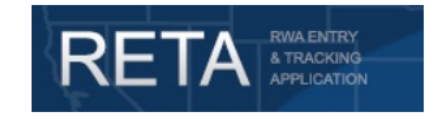

#### New Digital Features Now Available in eRETA

We are very excited to announce that in May 2017, the General Services Administration, Public Buildings Service (GSA-PBS) enhanced its Reimbursable Work Authorization (RWA) intake process by offering an electronic alternative to several existing manual processes.

These new features include:

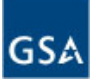

### Work Request Workflow Steps

1 - Customer Action - Customer enters Work Request (WR) information

- 2 Customer Action Customer sends WR to GSA
- 3 GSA Action GSA assigns PM/POC to project or service

4 - Jointly – GSA PM/POC and Customer develop requirements (scope, estimates, schedules, etc)

5 – Customer Action – Customer enters remiaing WR information (equal to page 1 of RWA Form) and send to GSA

6 – GSA Action – GSA enters GSA-specific information (equal to page 2 of RWA Form)

7- GSA Action – GSA routes for digital signatures

8 – Jointly – Once the Customer and GSA sign, the RWA is accepted

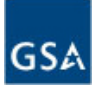

### eRETA Search Tips and Tricks

| WR/RWA Type                    | Select options         | - 🕤 | WR/RWA Number              |                |   | Closure Status        | Select options | - |
|--------------------------------|------------------------|-----|----------------------------|----------------|---|-----------------------|----------------|---|
| WR/RWA Status                  | Select options         | -   | Organization Code          | ٩              |   | Region                | Select options |   |
| Pending Action                 | •                      |     |                            |                |   | Overtime Utilities    | •              |   |
| Building Number                | Q                      |     | Building Name              |                |   |                       |                |   |
| Primary Worksite City          |                        |     | Primary Worksite<br>State  | Select options | Ŧ | Building Type         | Select options | * |
| Agency Bureau Code             | 01001, 01044, 02804, ( | ¥   | Agency Name/Bureau<br>Name |                |   |                       |                |   |
| BOAC                           | Q                      |     | Severable Service          | Select options |   | Customer Funding Type | Select options | ~ |
| PDN                            |                        | ٩   | PCN                        |                |   | Customer ID           |                |   |
| Authorized Amount from \$      | to \$                  |     | Agency Accounting          |                |   | User ID               |                | 2 |
| RWA Acceptance/Start Date from | Te to                  |     | Agency Contact Email       |                |   | GSA PM/POC Email      |                |   |

This report displays current WR/RWA information, including pending transactions. Therefore Pending or In Queue transactions may display differently than the official values in Pegasys.

- Multiple search criteria means eRETA will search for all records that match ALL criteria entered
- The "little person" icon auto-populates your name in the User ID field
- Hyperlinks on the searches and throughout eRETA open up the Glossary definition for that term
  - Customer ID searches for records that have the matching data in the "Requisition ID", "Customer Order Number", "Agency Accounting Data", or the "Brief Project Description" fields
- "Pending Action" filter allows you to locate WR/RWAs awaiting your action and attention

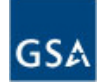

### eRETA Search Tips and Tricks (cont.)

| RETA RWAENTRY<br>A TRACKING<br>APPLICATION                                                       | SEARCH DATA ENTRY   | Building Search - Google Ch                                                                                                    | rome                                                                                                    | nghiannian Cauncina quilipe y                                                                                                    |                                                                                                    | _                                                                                                  |
|--------------------------------------------------------------------------------------------------|---------------------|----------------------------------------------------------------------------------------------------|----------------------------------------------------------------------------------------------------|----------------------------------------------------------------------------------------------------|----------------------------------------------------------------------------------------------------|----------------------------------------------------------------------------------------------------|
|                                                                                                  |                     | Building Search                                                                                                    |                                                                                                    |                                                                                                    |                                                                                                    |                                                                                                    |
| 🕅 Work Request / RWA Search                                                                      |                     | Duilding Muscher                                                                                                    |                                                                                                    | Oversitation Code                                                                                                    |                                                                                                    |                                                                                                    |
|                                                                                                  |                     | Building Number                                                                                                    |                                                                                                    | Organization Code                                                                                                    |                                                                                                    |                                                                                                    |
| WR/RWA Type Se                                                                                   | elect options 🛛 👻 🕤 | Building Name                                                                                                    |                                                                                                    | Address New York                                                                                                    |                                                                                                    |                                                                                                    |
| WR/RWA Status Se                                                                                 | elect options       | Zin Code                                                                                                    |                                                                                                    | State New York                                                                                                    |                                                                                                    |                                                                                                    |
| Pending Action                                                                                   |                     | Zip Code                                                                                                    |                                                                                                    |                                                                                                    |                                                                                                    |                                                                                                    |
| Building Number                                                                                  |                     | <b>&gt;</b>                                                                                                    |                                                                                                    |                                                                                                    | Search Clear                                                                                                    | Cancel                                                                                             |
| Driman: Warkeita City                                                                            |                     |                                                                                                    |                                                                                                    |                                                                                                    | Sourch Cicu                                                                                                    | Guilder                                                                                            |
| Primary Worksite City                                                                            |                     |                                                                                                    |                                                                                                    |                                                                                                    |                                                                                                    |                                                                                                    |
|                                                                                                  |                     |                                                                                                    |                                                                                                    |                                                                                                    |                                                                                                    |                                                                                                    |
| Agency Bureau Code                                                                               | Q                   |                                                                                                    |                                                                                                    |                                                                                                    |                                                                                                    |                                                                                                    |
| Agency Bureau Code                                                                               | 9                   |                                                                                                    |                                                                                                    |                                                                                                    |                                                                                                    |                                                                                                    |
| Agency Bureau Code<br>BOAC                                                                       | 9                   | Search Results                                                                                                    |                                                                                                    |                                                                                                    |                                                                                                    |                                                                                                    |
| Agency Bureau Code<br>BOAC                                                                       |                     | Search Results                                                                                                    | e Building Name                                                                                                    | Address                                                                                                    | Citv State                                                                                                    | Zip Code                                                                                           |
| Ag <u>ency Bureau Code</u><br>BOAC<br>PDN                                                        |                     | Search Results<br>Bldg No A Organization Cod                                                                                                    | e Building Name                                                                                                    | Address                                                                                                    | City State                                                                                                    | Zip Code                                                                                           |
| Agency Bureau Code<br>BOAC<br>PDN<br>Authorized Amount from S                                    | To S                | Search Results<br>Bldg No - Organization Cod<br>NY0002ZZ P0225510<br>NY0007Z P0225510                                                                                                    | e Building Name<br>JAMES T. FOLEY USPO & CT HOUSE                                                                                                    | Address<br>445 BROADWAY<br>1 CLINTON AVE                                                                                                    | City State                                                                                                    | Zip Code<br>12207<br>12207                                                                         |
| Agency Bureau Code<br>BOAC<br>PDN<br>Authorized Amount from S<br>RWA Acceptance/Start Date from  | to S                | Search Results Bldg No - Organization Cod NY0002ZZ P0225510 NY0302ZZ P0225510 NY03478ZZ P0225500                                                                                                    | e Building Name<br>JAMES T. FOLEY USPO & CT HOUSE<br>LEO W OBRIEN FB<br>401 NEW KARNER ROAD                                                                                                    | Address<br>445 BROADWAY<br>1 CLINTON AVE<br>401 New Kamer Rd                                                                                                    | City State<br>ALBANY NY<br>ALBANY NY<br>ALBANY NY                                                                                                    | Zip Code<br>12207<br>12207<br>12205                                                                |
| Agency Bureau Code<br>BOAC<br>PDN<br>Authorized Amount from S<br>RWA Acceptance/Start Date from  | to S                | Search Results           Bldg No 	 Organization Cod           NY00022Z         P0225510           NY0300ZZ         P0225510           NY6478ZZ         P0225500           NY6479ZZ         P0225500                                                                                                    | e Building Name<br>JAMES T. FOLEY USPO & CT HOUSE<br>LEO W OBRIEN FB<br>401 NEW KARNER ROAD<br>BARRM BETTY& LEDUKE                                                                                                    | Address<br>445 BROADWAY<br>1 CLINTON AVE<br>401 New Kamer Rd<br>52 CORPORATE CIR                                                                                                    | City State<br>ALBANY NY<br>ALBANY NY<br>ALBANY NY<br>ALBANY NY                                                                                            | Zip Code<br>12207<br>12207<br>12205<br>12205<br>12203                                              |
| Agency Bureau Code<br>BOAC<br>PDN<br>Authorized Amount from S<br>RWA Acceptance/Start Date from  | to S                | Search Results           Bldg No A Organization Cod           NY00022Z P0225510           NY03002Z P0225510           NY64782Z P0225500           NY64782Z P0225500           NY74792Z P0225500           NY74792Z P0225500                                                                                                    | e Building Name<br>JAMES T. FOLEY USPO & CT HOUSE<br>LEO W OBRIEN FB<br>401 NEW KARNER ROAD<br>BARRM BETTY,& LEDUKE<br>1 WINNERS CIRCLE                                                                                          | Address<br>445 BROADWAY<br>1 CLINTON AVE<br>401 New Kamer Rd<br>52 CORPORATE CIR<br>1 Winners Cir                                                                                                    | City State<br>ALBANY NY<br>ALBANY NY<br>ALBANY NY<br>ALBANY NY<br>ALBANY NY                                                                               | Zip Code<br>12207<br>12207<br>12205<br>12205<br>12203                                              |
| Agency Bureau Code<br>BOAC<br>PDN<br>Authorized Amount from \$<br>RWA Acceptance/Start Date from | to \$               | Search Results           Bldg No - Organization Cod           NY00022Z         P0225510           NY0302Z         P0225510           NY6479ZZ         P0225500           NY71062Z         P0225500           NY7123ZZ         P0225500                                                                                                    | e Building Name<br>JAMES T. FOLEY USPO & CT HOUSE<br>LEO W OBRIEN FB<br>401 NEW KARNER ROAD<br>BARRM BETTY& LEDUKE<br>1 WINNERS CIRCLE<br>DYKEN POND ROAD                                                                        | Address<br>445 BROADWAY<br>1 CLINTON AVE<br>401 New Kamer Rd<br>52 CORPORATE CIR<br>1 Winners Cir<br>20 MODONNA LAKE ROAD                                                                                           | City State<br>ALBANY NY<br>ALBANY NY<br>ALBANY NY<br>ALBANY NY<br>ALBANY NY<br>ALBANY NY                                                                  | Zip Code<br>12207<br>12205<br>12205<br>12203<br>12205<br>12203<br>12205                            |
| Agency Bureau Code<br>BOAC<br>PDN<br>Authorized Amount from S<br>RWA Acceptance/Start Date from  | to S                | Search Results           Bldg No ← Organization Cod           NY00022Z         P0225510           NY03002Z         P0225510           NY04782Z         P0225500           NY71062Z         P0225500           NY71062Z         P0225500           NY71362Z         P0225500           NY71362Z         P0225510                                                                                                    | e Building Name<br>JAMES T. FOLEY USPO & CT HOUSE<br>LEO W OBRIEN FB<br>401 NEW KARNER ROAD<br>BARRM BETTY,& LEDUKE<br>1 WINNERS CIRCLE<br>DYKEN POND ROAD<br>200 MCCARTY AVENUE                                                 | Address<br>445 BROADWAY<br>1 CLINTON AVE<br>401 New Kamer Rd<br>52 CORPORATE CIR<br>1 Winners Cir<br>20 MODONNA LAKE ROAD<br>200 MCCARTY AVENUE                                                                     | City State<br>ALBANY NY<br>ALBANY NY<br>ALBANY NY<br>ALBANY NY<br>ALBANY NY<br>ALBANY NY<br>ALBANY NY                                                     | Zip Code<br>12207<br>12205<br>12205<br>12203<br>12205<br>12082<br>12209                            |
| Agency Bureau Code<br>BOAC<br>PDN<br>Authorized Amount from S<br>RWA Acceptance/Start Date from  | to S                | Search Results           Bldg No A Organization Cod           NY0002ZZ P0225510           NY0300ZZ P0225510           NY6478ZZ P0225500           NY76478ZZ P0225500           NY7106ZZ P0225500           NY7138ZZ P0225500           NY7182Z P0225500           NY7189ZZ P0225500           NY7189ZZ P0225500                                                                                                    | e Building Name<br>JAMES T. FOLEY USPO & CT HOUSE<br>LEO W OBRIEN FB<br>401 NEW KARNER ROAD<br>BARRM BETTY & LEDUKE<br>1 WINNERS CIRCLE<br>DYKEN POND ROAD<br>200 MCCARTY AVENUE<br>39 NORTH PEARL STREET                        | Address<br>445 BROADWAY<br>1 CLINTON AVE<br>401 New Kamer Rd<br>52 CORPORATE CIR<br>1 Winners Cir<br>20 MODONNA LAKE ROAD<br>200 MCCARTY AVENUE<br>39 N PEARL ST                                                    | City State<br>ALBANY NY<br>ALBANY NY<br>ALBANY NY<br>ALBANY NY<br>ALBANY NY<br>ALBANY NY<br>ALBANY NY<br>ALBANY NY                                        | Zip Code<br>12207<br>12205<br>12205<br>12205<br>12205<br>12082<br>12209<br>12209                   |
| Agency Bureau Code<br>BOAC<br>PDN<br>Authorized Amount from \$<br>RWA Acceptance/Start Date from | to S                | Search Results           Bldg No -         Organization Cod           NY0002ZZ         P0225510           NY0302Z         P0225510           NY6479ZZ         P0225500           NY7106ZZ         P0225500           NY713ZZ         P0225500           NY713ZZ         P0225500           NY713ZZ         P0225500           NY713ZZ         P0225500           NY718ZZ         P0225500           NY718ZZ         P0225500           NY718ZZ         P0225500                                  | e Building Name<br>JAMES T. FOLEY USPO & CT HOUSE<br>LEO W OBRIEN FB<br>401 NEW KARNER ROAD<br>BARRM BETTY,& LEDUKE<br>1 WINNERS CIRCLE<br>DYKEN POND ROAD<br>200 MCCARTY AVENUE<br>39 NORTH PEARL STREET<br>8 AUTOMATION LANE   | Address<br>445 BROADWAY<br>1 CLINTON AVE<br>401 New Kamer Rd<br>52 CORPORATE CIR<br>1 Winners Cir<br>20 MODONNA LAKE ROAD<br>200 MCCARTY AVENUE<br>39 N PEARL ST<br>8 AUTOMATION LN                                 | City State<br>ALBANY NY<br>ALBANY NY<br>ALBANY NY<br>ALBANY NY<br>ALBANY NY<br>ALBANY NY<br>ALBANY NY<br>ALBANY NY                                        | Zip Code<br>12207<br>12207<br>12205<br>12203<br>12205<br>12082<br>12092<br>12209<br>12207<br>12205 |
| Agency Bureau Code<br>BOAC<br>PDN<br>Authorized Amount from \$<br>RWA Acceptance/Start Date from | to S                | Search Results           Bldg No 	 Organization Cod           NY0002ZZ         P0225510           NY0300ZZ         P0225510           NY0478ZZ         P0225500           NY7105ZZ         P0225500           NY7105ZZ         P0225500           NY7105ZZ         P0225500           NY7105ZZ         P0225500           NY7136ZZ         P0225500           NY7182Z         P0225500           NY7182Z         P0225500           NY7182Z         P0225500           NY7297ZZ         P0225500 | e Building Name JAMES T. FOLEY USPO & CT HOUSE LEO W OBRIEN FB 401 NEW KARNER ROAD BARRM BETTY,& LEDUKE 1 WINNERS CIRCLE DYKEN POND ROAD 200 MCCARTY AVENUE 39 NORTH PEARL STREET 8 AUTOMATION LANE ALBANY INTERNATIONAL AIRPORT | Address<br>445 BROADWAY<br>1 CLINTON AVE<br>401 New Kamer Rd<br>52 CORPORATE CIR<br>1 Winners Cir<br>20 MODONNA LAKE ROAD<br>200 MCCARTY AVENUE<br>39 N PEARL ST<br>8 AUTOMATION LN<br>ALBANY INTERNATIONAL AIRPORT | City State<br>ALBANY NY<br>ALBANY NY<br>ALBANY NY<br>ALBANY NY<br>ALBANY NY<br>ALBANY NY<br>ALBANY NY<br>ALBANY NY<br>ALBANY NY<br>ALBANY NY<br>ALBANY NY | Zip Code<br>12207<br>12207<br>12205<br>12005<br>12082<br>12209<br>12207<br>12207<br>12205<br>12211 |

This report displays current WR/RWA information, including pendi

• Magnifying glass icons open search windows for the search criteria in question

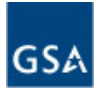

### eRETA Search Export to Excel

| WR/RWA Type                    | Select options         | WR/RWA Number             |                | Closure Status               | Select options | 1.00 |
|--------------------------------|------------------------|---------------------------|----------------|------------------------------|----------------|------|
| WR/RWA Status                  | Select options         | - Organization Code       | ٩              | Regio                        | Select options | -    |
| Pending Action                 |                        |                           |                | Overtime Utilitie            | 5 <b>v</b>     |      |
| Building Number                | 9                      | Building Name             |                |                              |                |      |
| Primary Worksite City          |                        | Primary Worksite<br>State | Select options | - Building Type              | Select options | ¥    |
| Agency Bureau Code             | 01001, 01044, 02804, ( | Agency Name/Bureau        |                | ~                            |                |      |
| BOAC                           | 9                      | Severable Service         | Select options | <u>Customer Funding Type</u> | Select options | *    |
| PDN                            |                        | PCN                       |                | Customer II                  | 2              | j.   |
| Authorized Amount from \$      | to \$                  | Agency Accounting         |                | User ID                      |                |      |
| RWA Acceptance/Start Date from | to                     | Agency Contact Email      |                | GSA PM/POC Email             |                |      |

- Export to Excel of any search provided additional data that cannot be displayed on screen (due to space limitations)
- The Financial Review Export to Excel is one of the most widely used, supplementing data you might pull from other GSA websites (i.e. the PBS Customer Dashboard).

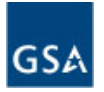

### **RWA Amendment Input Codes**

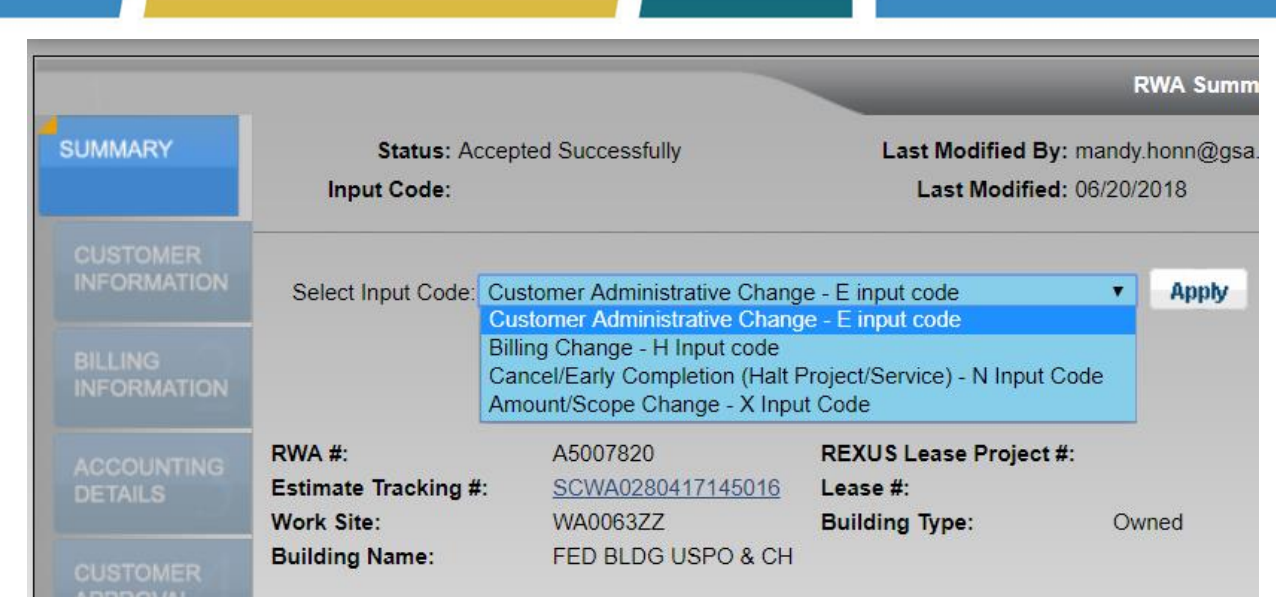

#### When do I need an amendment?

- If GSA entered the RWA before eRETA and you want to correct or add any missing data
- You need to cancel the RWA after acceptance due to priority changes in your organization
- You need to add funding to an RWA

#### Four Amendment Types:

- E-input code: Customer Administrative Change direct submission to Pegasys
- H-input code: Billing Change
- N-input code: Cancel/Early Completion
- X-input code: Amount and/or Scope Change

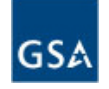

### RWA Amendment Input Codes (cont.)

|                         | Agency Accounting Details                                                                                                    |                   |
|-------------------------|----------------------------------------------------------------------------------------------------|-------------------|
| SUMMARY                 | WR/RWA Number: A5007820 Status: Accepted Successfully Input Code: E                                                                                                    | Read-Only View    |
| CUSTOMER<br>INFORMATION | Edit Agency Accounting Detail Line                                                                                                    | * Required Fields |
| BILLING<br>INFORMATION  | Agency Certified Amt \$836,325.23           Agency Fund Year         2017         Authorized Line Amt \$         836325.23                                                                         |                   |
| ACCOUNTING<br>DETAILS   | Expiration Date of Obligational Authority     Op/30/2017     Ireasury Symbol     02820172017 8704000       CAN: 4001132 SOC: 3225 Appropriation: 28178704                                          |                   |
| CUSTOMER<br>APPROVAL    | * Agency Accounting Data                                                                                                    |                   |
| PBS<br>INFORMATION      | (Limited to 255 Characters) Update Cancel Reset                                                                                                    |                   |
| AUTHORIZING<br>DETAILS  | Agency Accounting Detail Lines Help                                                                                                    |                   |
| PBS<br>APPROVAL         | Line to Bill Date Date Symbol Year Type Oblig Auth Line Amt Agency Accounting Data                                                                                                    | Modify<br>Delete  |
|                         | •         05/25/2017         06/19/2018         02820172<br>017 8704000         2017         Annual         09/30/2017         \$836,325.23         CAN: 4001132 SOC: 3225 Appropriation: 28178704 |                   |
|                         | Agency Cert Amt: \$836,325.23 Authorized Line Amt: \$836,325.23                                                                                                    |                   |

Depending on the "Input Code" selected, certain fields are editable and others are disabled (grayed out).

٠

•

E-input code amendments can be submitted immediately to GSA's Financial Management System. Other require GSA review and approval.

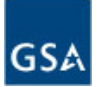

## Treasury Account Symbol (TAS) and "My Favorites"

| SUMMARY                 | <u>WR/RM</u>                                                                       | VA Number: A5007820 Status: Accepted Success                                 | sfully Input Code: X             | Rea               | ad-Only View  |                      |                    |
|-------------------------|------------------------------------------------------------------------------------|------------------------------------------------------------------------------|----------------------------------|-------------------|---------------|----------------------|--------------------|
| CUSTOMER<br>INFORMATION |                                                                                    |                                                                              |                                  | * Re              | quired Fields |                      |                    |
| BILLING<br>INFORMATION  | Edit Agency Accounting Detail Line Agency Certified Amt Agency Fund Year Fund Type | \$836,325.23<br>2017 * Authorized Line Amt \$<br>A: Annual • Treasury Symbol | 836325.23<br>02820172017 8704000 | Q                 | A             |                      |                    |
| DETAILS                 | Expiration Date of Obligational Authority                                          | 09/30/2017                                                                   | My Favorites                     |                   |               |                      | Close              |
| CUSTOMER<br>APPROVAL    | * Agency Accounting Data                                                           | CAN: 4001132 SOC: 3225 Appropriation: 281787                                 | Component Treasury<br>Symbol     | Available<br>From | Available To  | Main Account<br>Code | Remove<br>Favorite |
| DDC                     | Agency Accounting Data                                                             |                                                                              | 02820192019 8704000              | 2019              | 2019          | 8704                 | ×                  |
| INFORMATION             |                                                                                    | (Limited to 255 Characters)                                                  | 02820192019 0404000              | 2019              | 2019          | 0404                 | X                  |
|                         |                                                                                    | Upd                                                                          | 02020192019 0101000              | 2019              | 2019          | 0101                 | x                  |
| AUTHORIZING             |                                                                                    |                                                                              | 02020192020 5445000              | 2019              | 2020          | 5445                 | ×                  |
| DETAILS                 | Agency Assounting Datail Lines Liels                                               |                                                                              | 02020192019 1824000              | 2019              | 2019          | 1824                 | x                  |
| PBS<br>APPROVAL         | Line to Created Modified Treasury Fur                                              | d Fund Exp Date of Authorized                                                | Agency Accounting Ua             | 16                |               | <u>View All</u>      | /Add Favorites     |

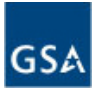

### Treasury Account Symbol (TAS) and "My Favorites" con't

| Treasury Symbol 028201                                                                                                    | 9                                                                                                    | _                                                                                                    | N                                                                                                    | lain Account (                                                                                    | Code                                                                                                    |                                                            | _                                                                                                    | <ul> <li>Highlight the "star"<br/>icon to save a favori</li> </ul>                                                                                                    |
|----------------------------------------------------------------------------------------------------|----------------------------------------------------------------------------------------------------|----------------------------------------------------------------------------------------------------|----------------------------------------------------------------------------------------------------|---------------------------------------------------------------------------------------------------|----------------------------------------------------------------------------------------------------|------------------------------------------------------------|----------------------------------------------------------------------------------------------------|----------------------------------------------------------------------------------------------------|
| Available From Year                                                                                                    |                                                                                                    |                                                                                                    |                                                                                                    | Available To                                                                                      | Year                                                                                                    |                                                            |                                                                                                    | TAS                                                                                                    |
| Description                                                                                                    |                                                                                                    |                                                                                                    |                                                                                                    | My Favo                                                                                           | rites <b>VE</b>                                                                                           | N                                                          |                                                                                                    | <ul> <li>Instructions ovalain</li> </ul>                                                                                                    |
|                                                                                                    |                                                                                                    |                                                                                                    |                                                                                                    |                                                                                                   | Search                                                                                                    | Clear                                                      | Close                                                                                                    | exact "Component                                                                                                    |
| The Department of Treasury is transi<br>description of the Component TAS pl                                                                                                    | tioning Treasury Symbol fo<br>lease see "Attachment B" a                                                                                                    | rmat across the federal g<br>at The Department of Trea                                                                                                    | overnment to wha<br>asury's Bureau of                                                                                                    | at is called the<br>Fiscal Service                                                                | Component Treasur<br>Fact Sheet website                                                                   | Account S<br>click here.                                   | ymbol (TAS). For a full                                                                                                    | TAS" format require                                                                                                    |
| three digit agency co<br>four digit "start" year<br>four digit "end" year<br>four digit "end" year<br>four position fund co<br>three additional posi<br>To aid in the transition, RET/<br>search field. The search resy<br>matches what the customer<br>and send that value to Pegar<br>IS THE PROVIDED TREASI<br>please review the <u>Treasury S</u> | or the appropriation (2015<br>of the appropriation (2015<br>de of agency (0544)<br>tions to cover any sub-acc<br>A users can query either th<br>ults will display a column fc<br>provided on the RWA form<br>sys and eventually to Trea:<br>JRY SYMBOL NOT AVAIL<br>Symbol Glossary definition | ; a single 'X' would be en<br>or 2017 respectively)<br>bounts, otherwise this will<br>e old, "Two-Digit Year Tre<br>t both the "old" format an<br>(regardless if they provid<br>sury during the RWA billin<br>ABLE IN RETA? If the Trr<br>for instructions on how to | tered if no-year fu<br>shows as three ze<br>asury Symbol", ai<br>d the "new" Com<br>ed the old or new<br>g cycles.<br>easury Symbol pro-<br>add a missing Tr | nds)<br>rros.<br>nd the new, "Cc<br>format i<br>format). RETA<br>ovided by the c<br>easury Symbol | omponent Treasury 1<br>Simply click on the li<br>will automatically a<br>ustomer is not founc<br>in RETA. | Symbol" forr<br>ne that cont<br>oply the Con<br>on this RE | nat in the Treasury Symbol<br>ains the Treasury Symbol that<br>nponent TAS format to the RWA<br>TA Treasury Symbol look up, | <ul> <li>billing system</li> <li>Use partial TAS code<br/>run a search</li> <li>TAS search allows for<br/>both "Component"<br/>format and also "Two<br/>digit year" format</li> </ul> |
| ch Results                                                                                                    |                                                                                                    |                                                                                                    |                                                                                                    |                                                                                                   |                                                                                                    |                                                            |                                                                                                    |                                                                                                    |
| Component<br>Treasury Symbol                                                                                                    | Year Si<br>Treasury Symbol                                                                                                    | ıb-level Agency<br>Prefix Identifier                                                                                                    | Available<br>From Year                                                                                                    | Available<br>To Year                                                                              | Main Account Su<br>Code                                                                                   | b-Accoun<br>Code                                           | t Description                                                                                                    |                                                                                                    |
| 02820192019 0404000                                                                                                    | 28190404                                                                                                    | 028                                                                                                    | 2019                                                                                                    | 2019                                                                                              | 0404                                                                                                    | 000                                                        | PAYMENTS TO SOCIAL<br>SECURITY TRUST FUNDS,<br>SOCIAL SECURITY                                                              |                                                                                                    |
|                                                                                                    |                                                                                                    |                                                                                                    |                                                                                                    |                                                                                                   |                                                                                                    |                                                            | ADMINISTRATION                                                                                                    |                                                                                                    |

02820192019 8704000

02820192020 8704000

28198704

2819/208704

028

028

2019

2019

2019

2020

8704

8704

000

000

SOCIAL SECURITY ADMINISTRATION SALARIES AND EXPENSES,

SOCIAL SECURITY ADMINISTRATION

### Multiple Funding Strings and "Line To Bill" Feature

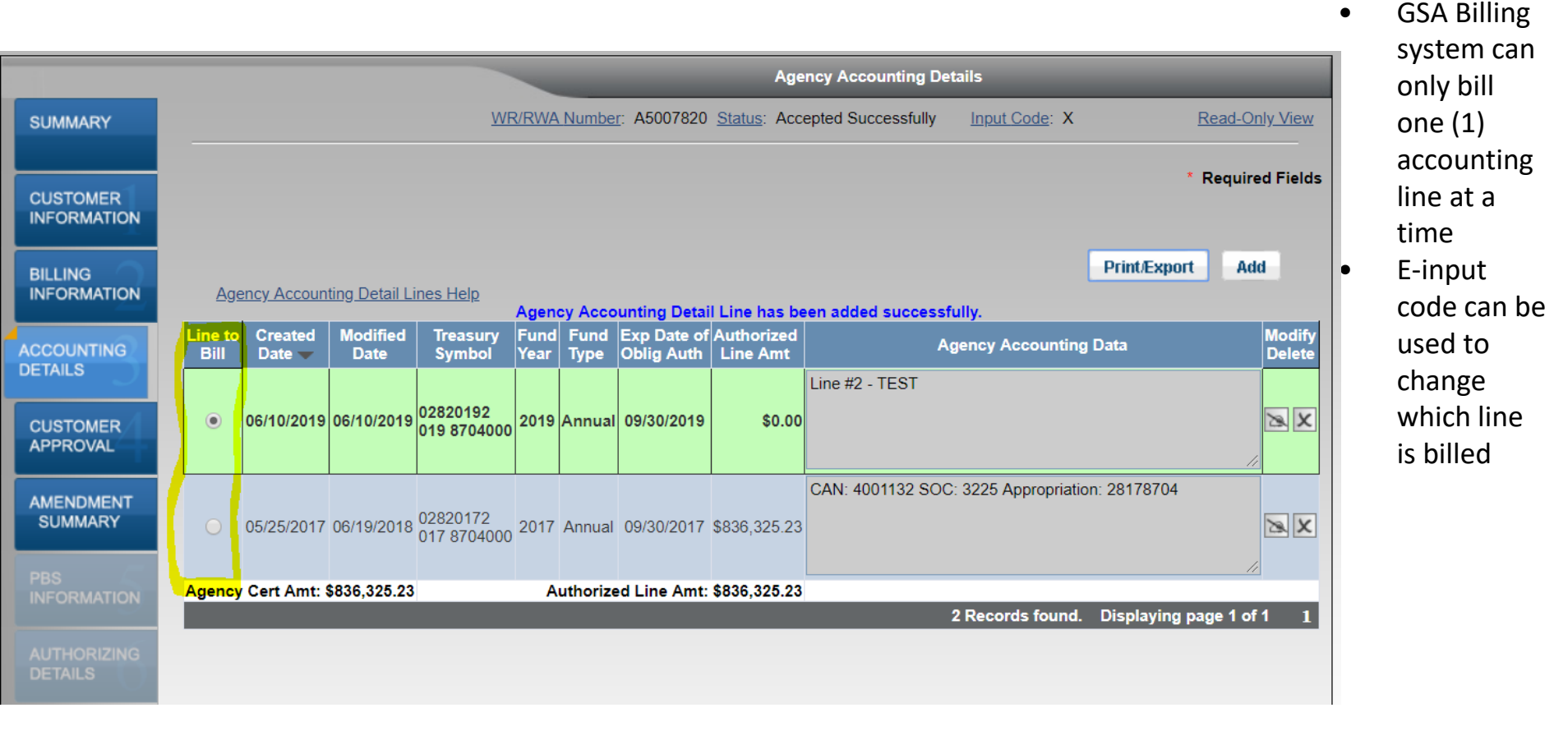

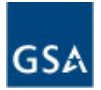

### **Capturing RWA Signatures**

| mplete this screen if entering a                           | WR/RWA Number: W1713095 new RWA or processing an amendmen                                                                                                    | <u>Status</u> : Assigned  | Input Code: A                                                                                                    | Read-Only View    |
|------------------------------------------------------------|----------------------------------------------------------------------------------------------------|---------------------------|----------------------------------------------------------------------------------------------------|-------------------|
| mplete this screen if entering a                           | new RWA or processing an amendmer                                                                                                    | t that requires a new     |                                                                                                    | * Required Fields |
| Click here for signature of                                | tion instructions                                                                                                    |                           |                                                                                                    | Acquired ( lefu:  |
|                                                            | Electronic Signature Request                                                                                                    | ⊙ Ma                      | nual Signature                                                                                                    |                   |
| nature of Fund Certifying Offici<br>Fund Certifying Offici | al Not Yet Signed T<br>nicole.rhodes@cbp.dhs T 🔍                                                                                                    |                           | Print Form 2957                                                                                                    |                   |
| Name of Signe<br>Certifying Official's Phon<br>Dat         | r Rhodes, Nicole<br>e (202 ) 391 - 8247 Ext<br>e                                                                                                    |                           |                                                                                                    |                   |
| y that the RWA has been signe                              | d by a Fund Certifying Official and eithe                                                                                                    | r delivered to PBS or upl | oaded here on this page.                                                                                                    |                   |
| d New                                                      |                                                                                                    |                           |                                                                                                    |                   |
| ent Type                                                   | Document Name                                                                                                    | Upload Date               | Delete                                                                                                    |                   |
|                                                            | No records                                                                                                    | found                     |                                                                                                    |                   |
|                                                            | nature of Fund Certifying Officia<br>• Fund Certifying Officia<br>Name of Signe<br>Certifying Official's Phone<br>Date<br>that the RWA has been signe<br>d New<br>ent Type |                           | A Electronic Signature Request     A Marine of Fund Certifying Official     Not Yet Signed     Fund Certifying Official     Name of Signer     Rhodes, Nicole     Certifying Official's Phone (202)391 -8247 Ext     Date     Jate     J |                   |

- The "Customer Approval" tab is where customers identify who <u>will sign</u> the RWA by selecting "Electronic Signature" and enter the email of the Fund Certifying Official - that's it!
- The Fund Certifying Official will receive an email from "eSignLive" to apply his/her signature after GSA enters and verifies all information already entered in RETA/eRETA
- The "Send to GSA" button <u>must</u> be clicked to move the RWA towards acceptance. If not clicked, GSA will take no action and the RWA not be accepted.

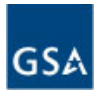

### Digital Signature Email and eSignLive

| RETAAdmin <retaadmin@gsa.gov></retaadmin@gsa.gov>                                                                                                    | 8:20 PM (                                                                                                    | ) minutes ago) ☆ 🛛 🔺                                                                                                    | <b>•</b>                                                                            |                                                                                                    |                                                             |
|----------------------------------------------------------------------------------------------------|----------------------------------------------------------------------------------------------------|----------------------------------------------------------------------------------------------------|-------------------------------------------------------------------------------------|----------------------------------------------------------------------------------------------------|-------------------------------------------------------------|
| to me 💌                                                                                                    | · · · · · · · · · · · · · · · · · · ·                                                                                                    |                                                                                                    |                                                                                     |                                                                                                    |                                                             |
| Hi Jane Doe,                                                                                                    |                                                                                                    |                                                                                                    |                                                                                     |                                                                                                    |                                                             |
| Jane Doe has added you as a Signer to the e-SignPackage "RWA_F164377                                                                                                    | 70_Mobile_AL_003".                                                                                                    |                                                                                                    |                                                                                     |                                                                                                    |                                                             |
| Please click the "Sign/Review" button below to apply your digital sign                                                                                                    | ature to this RWA - a new tab o                                                                                                    | r window will open.                                                                                                    |                                                                                     |                                                                                                    |                                                             |
| Two actions are required:<br>1) Accept the "ESign Disclosures and Consent" document<br>2) Review the RWA 2957 Form and sign in the appropriate block                                                                                                    |                                                                                                    |                                                                                                    |                                                                                     |                                                                                                    |                                                             |
| Below is a summary of the RWA to be signed.<br>Customer Agency: DEPARTMENT OF JUSTICE, DEPARTMENT OF JUSTICE<br>Customer POC: Ksenia Petrikova <u>, ksenia, petrikova@gsa.gov</u><br>GSA POC: Satish Nadipalli, satish padipalli, fomvence.com                                                             | Please review and sign this Docu                                                                                                    | ment by scrolling and clicking                                                                                                    | on the "Click to Sign" o                                                            | r "Click to Initial" boxes as indicated                                                                        | d by the yellow stickie                                     |
|                                                                                                    |                                                                                                    |                                                                                                    |                                                                                     |                                                                                                    |                                                             |
| Building: FB/CT, PROJ. LOCATION TO BE DETERMINED, MOBILE, AL                                                                                                    |                                                                                                    | 177                                                                                                    |                                                                                     |                                                                                                    |                                                             |
| Building: FB/CT,PROJ. LOCATION TO BE DETERMINED,MOBILE,AL<br>Description: test<br>For more information, please contact the appropriate POC listed a                                                                                                    |                                                                                                    | 25Z. If ap                                                                                                    | plicable, enter the Total Line An                                                   | mount from any attached sheet(s) here                                                                          | \$0.00                                                      |
| Building: FB/CT,PROJ. LOCATION TO BE DETERMINED,MOBILE,AL<br>Description: test<br>For more information, please contact the appropriate POC listed ;<br>F1643770.                                                                                                    |                                                                                                    | 25Z. If ag                                                                                                    | plicable, enter the Total Line An                                                   | nount from any attached sheet(s) here<br>28. Grand Total \$                                                    | \$0.00<br>\$5,367.09                                        |
| Building: FB/CT,PROJ. LOCATION TO BE DETERMINED,MOBILE,AL<br>Description: test<br>For more information, please contact the appropriate POC listed a<br>F1643770.                                                                                                    | 27A. GSA Project Contact Name<br>Patrick Campbell                                                                                                    | 25Z. If ag                                                                                                    | plicable, enter the Total Line Ar                                                   | mount from any attached sheet(s) here 20. Grand Total \$                                                       | \$0.00<br>\$5,367.09                                        |
| Building: FB/CT,PROJ. LOCATION TO BE DETERMINED,MOBILE,AL<br>Description: test<br>For more information, please contact the appropriate POC listed a<br>F1643770.<br>Click here to Sign / Review                                                                                                    | 27A. GSA Project Contact Name<br>Patrick Campbell<br>27B. GSA Project Contact Phone Nur                                                                                                    | 252. If ag                                                                                                    | plicable, enter the Total Line An<br>Mail Address                                   | mount from any attached sheet(s) here 28. Grand Total \$                                                       | \$0.00<br>\$5,367.09                                        |
| Building: FB/CT,PROJ. LOCATION TO BE DETERMINED,MOBILE,AL<br>Description: test<br>For more information, please contact the appropriate POC listed a<br>F1643770.<br>Click here to Sign / Review                                                                                                    | 27A. GSA Project Contact Name<br>Patrick Campbell<br>27B. GSA Project Contact Phone Nur<br>(303) 236-2756                                                                                                    | 252. If ap<br>ber 27C. GSA Project Contact E<br>patrick.campbel@gsa.gov                                                                                                    | alicable, enter the Total Line An<br>Mail Address                                   | nount from any attached sheet(s) here 28. Grand Total \$                                                       | \$0.00<br>\$5,367.09                                        |
| Building: FB/CT, PROJ. LOCATION TO BE DETERMINED, MOBILE, AL<br>Description: test<br>For more information, please contact the appropriate POC listed a<br>F1643770.<br>Click here to Sign / Review<br>The General Services Administration                                                                  | 27A. GSA Project Contact Name<br>Patrick Campbell<br>27B. GSA Project Contact Phone Nur<br>(303) 236-2756<br>2824. GSA Approving Official's Signat                                                                                                    | 25Z. If ap<br>25Z. If ap<br>25C. GSA Project Contact E<br>patrick.campbell@gsa.gov                                                                                                    | plicable, enter the Total Line An<br>Mail Address                                   | nount from any attached sheet(s) here 20. Grand Total \$                                                       | \$0.00<br>\$5,367.09<br>288. Date                           |
| Building: FB/CT,PROJ. LOCATION TO BE DETERMINED,MOBILE,AL<br>Description: test<br>For more information, please contact the appropriate POC listed a<br>F1643770.<br>Click here to Sign / Review<br>The General Services Administration<br><u>1-800-488-3111</u> / <u>DSSTeam@gsa.gov</u><br>WWW.gsa.gov    | 27A. GSA Project Contact Name<br>Patrick Campbell<br>27B. GSA Project Contact Phone Nur<br>(303) 236-2756<br>28A. GSA Approving Official's Signat                                                                                                    | 252. If ag                                                                                                    | plicable, enter the Total Line An<br>Mail Address                                   | nount from any attached sheet(s) here<br>28. Grand Total \$                                                    | \$0.00<br>\$5,367.09<br>288. Date                           |
| Building: FB/CT,PROJ. LOCATION TO BE DETERMINED,MOBILE,AL<br>Description: test<br>For more information, please contact the appropriate POC listed a<br>F1643770.<br>Click here to Sign / Review<br>The General Services Administration<br><u>1-800-488-3111 / DSSTeam@gsa.gov</u><br>www.gsa.gov           | 27A. GSA Project Contact Name<br>Patrick Campbell<br>27B. GSA Project Contact Phone Nur<br>(303) 236-2756<br>2824. GSA Approving Official's Signat<br>X Click to Sig<br>28C. GSA Approving Official's Phone                                                                                  | 252. If ag                                                                                                    | alicable, enter the Total Line An<br>Mail Address<br>28D. GSA Approv                | nount from any attached sheet(s) here<br>28. Grand Total \$                                                    | \$0.00<br>\$5,367.09<br>288. Date                           |
| Building: FB/CT,PR0J. LOCATION TO BE DETERMINED,MOBILE,AL<br>Description: test<br>For more information, please contact the appropriate POC listed a<br>F1643770.<br>Click here to Sign / Review<br>The General Services Administration<br><u>1-800-488-3111</u> / <u>DSSTeam@gsa.gov</u><br>www.gsa.gov    | 27A. GSA Project Contact Name<br>Patrick Campbell<br>27B. GSA Project Contact Phone Nut<br>(303) 236-2756<br>28A. GSA Approving Official's Signat<br>Click to Sig<br>28C. GSA Approving Official's Phone<br>(202) 208-6177                                                                   | 252. If ap<br>252. If ap<br>255. If ap<br>255. If ap<br>255. If ap | alicable, enter the Total Line An<br>Mail Address<br>28D. GSA Approv<br>Steve Sacco | nount from any attached sheet(s) here 28. Grand Total \$ ing Official's Name                                   | \$0.00<br>\$5,367.09<br>288. Date                           |
| Building: FB/CT,PROJ. LOCATION TO BE DETERMINED,MOBILE,AL<br>Description: test<br>For more information, please contact the appropriate POC listed a<br>F1643770.<br>Click here to Sign / Review<br>The General Services Administration<br><u>1-800-488-3111</u> / <u>DSSTeam@gsa.gov</u><br>www.gsa.gov    | 27A. GSA Project Contact Name<br>Patrick Campbell<br>27B. GSA Project Contact Phone Nur<br>(303) 236-2756<br>2824. GSA Approving Official's Signat<br>Click to Sig<br>28C. GSA Approving Official's Phone<br>(202) 208-6177<br>28E. GSA Approving Official's E-Mail                          | 252. If ap<br>ber 27C. GSA Project Contact E<br>patrick.campbel@gsa.gov<br>re<br>1                                                                                                    | alicable, enter the Total Line An<br>Mail Address<br>28D. GSA Approv<br>Steve Sacco | ing Official's Name 29. Seller/General Services Administr Network/DUNS Number (BPN/DUNS)                       | \$0.00<br>\$5,367.09<br>28B. Date<br>28B. Date              |
| Building: FB/CT, PROJ. LOCATION TO BE DETERMINED, MOBILE, AL<br>Description: test<br>For more information, please contact the appropriate POC listed a<br>F1643770.<br>Click here to Sign / Review<br>The General Services Administration<br><u>1-800-488-3111</u> / <u>DSSTeam@gsa.gov</u><br>WWW.gsa.gov | 27A. GSA Project Contact Name<br>Patrick Campbell<br>27B. GSA Project Contact Phone Nur<br>(303) 236-2756<br>38Å. GSA Approving Official's Signat<br>▲ Click to Sig<br>28C. GSA Approving Official's Phone<br>(202) 286-6177<br>28E. GSA Approving Official's E-Mail<br>steven.sacco@gsa.gov | 25Z. If ap<br>25Z. If ap<br>27G. GSA Project Contact E<br>patrick.campbell@gsa.gov<br>re<br>1<br>Number                                                                                                    | Dicable, enter the Total Line An<br>Mail Address<br>28D. GSA Approv<br>Steve Sacco  | ing Official's Name  29. Seller/General Services Administra Network/DUNS Number (BPN/DUNS)  177084642          | \$0.00<br>\$5,367.09<br>28B. Date<br>28B. Date              |
| Building: FB/CT, PROJ. LOCATION TO BE DETERMINED, MOBILE, AL<br>Description: test<br>For more information, please contact the appropriate POC listed a<br>F1643770.<br>Click here to Sign / Review<br>The General Services Administration<br><u>1-800-488-3111</u> / <u>DSSTeam@gsa.gov</u><br>www.gsa.gov | 27A. GSA Project Contact Name<br>Patrick Campbell<br>27B. GSA Project Contact Phone Nut<br>(303) 236-2756<br>2824. GSA Approving Official's Signat<br>Click to Sig<br>28C. GSA Approving Official's Phone<br>(202) 208-6177<br>28E. GSA Approving Official's E-Mail<br>steven.sacco@gsa.gov  | 252. If ap<br>252. If ap<br>252. If ap<br>252. If ap<br>252. If ap<br>252. If ap<br>253. If ap<br>254. If ap<br>255. If ap<br>255. If ap | Dicable, enter the Total Line An<br>Mail Address<br>28D. GSA Approv<br>Steve Sacco  | ing Official's Name 20. Seller/General Services Administr Network/DUNS Number (BPN/DUNS) 177084642 INFORMATION | \$0.00<br>\$5,367.09<br>28B. Date<br>ation Business Partner |

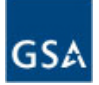

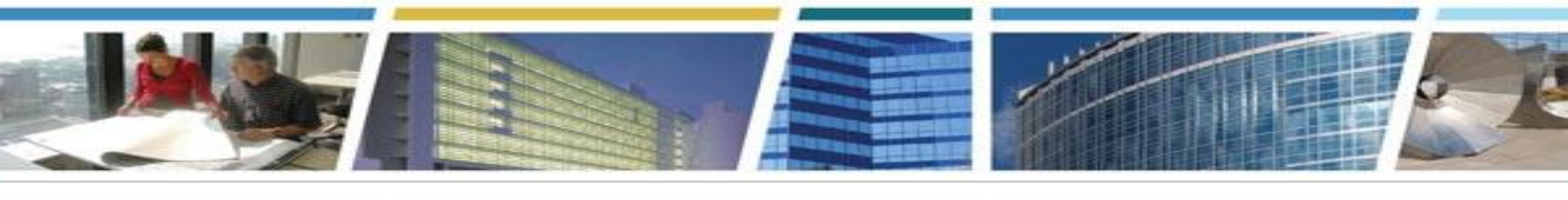

### **Questions?**

- Lots of <u>eRETA</u> info available at <u>www.gsa.gov/ereta</u>
- Lots of <u>RWA</u> info available at <u>www.gsa.gov/rwa</u>
- eRETA System question? <u>eRETA@gsa.gov</u>
- General RWA question? <u>AskRWA@gsa.gov</u>
- Specific question on an RWA project or service?
  - O Contact the regional RWA Manager (see map) or locate the GSA Project Manager email in eRETA

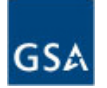

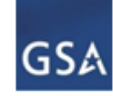

#### GSA PBS Reimbursable Services RWA Managers

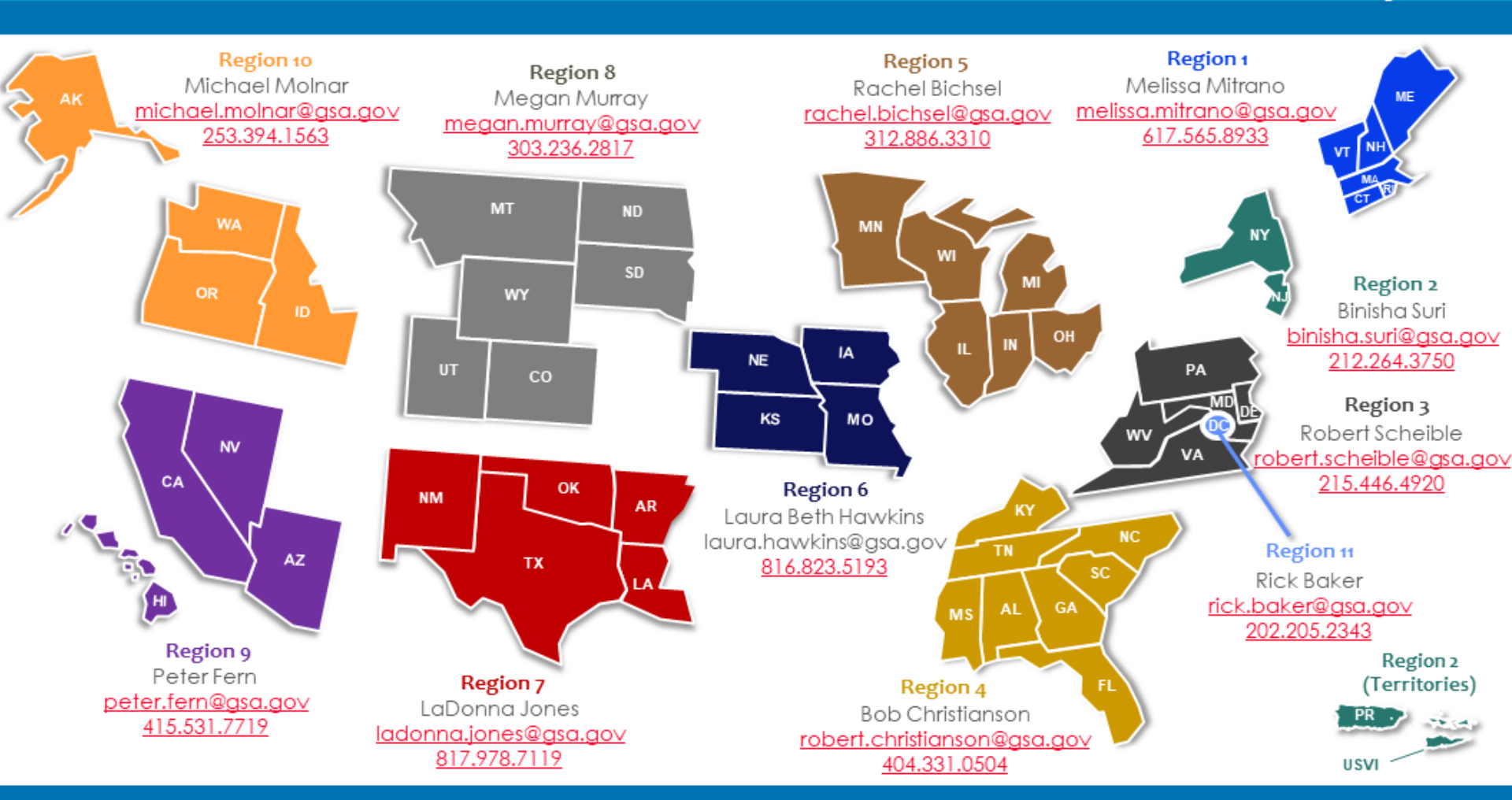

Project Delivery Excellence Division Keith Colella Director 202, 501,6123

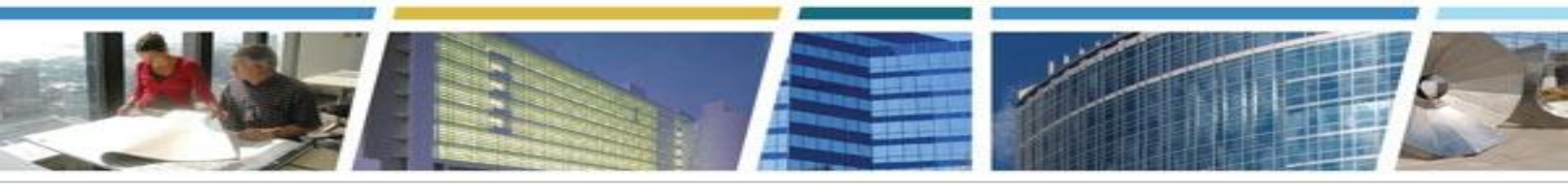

Thank you for joining us today for a discussion on eRETA - "How do I..." Advanced Course

Training materials, including PDF User Guides and video recordings of previous training demonstrations, are available at: <u>www.gsa.gov/ereta</u>

# **Questions?**

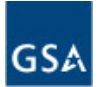

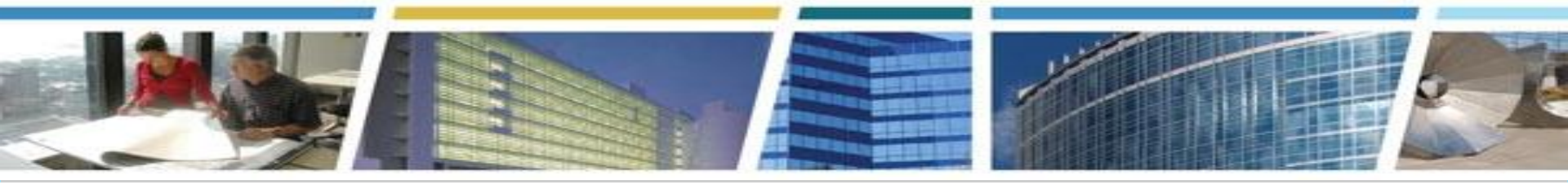

Join us for our upcoming VIRTUAL CES sessions!

#### eRETA Overview (Basics)

Tuesday, October 8th 2019 1-3pm Eastern <u>Register Now</u> Tuesday, November 12th 2019 1-3pm Eastern <u>Register Now</u>

#### In eRETA, How Do I...? (Advanced)

(attending "eRETA Overview" and gaining eRETA access is advised prior to attending these sessions) Thursday, October 24th 2019 1-2:30pm Eastern <u>Register Now</u> Tuesday, November 19h 2019 1pm-2:30pm Eastern <u>Register Now</u>

**Real Property Disposal Overview - Mission, Services and Opportunities** Thursday, October 17th 2019 2-3pm Eastern <u>Register Now</u>

Watch us on 🕒 YouTube

Bookmark and binge watch all your favorite CES sessions!

www.gsa.gov/ces

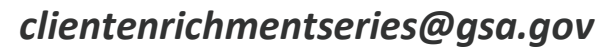

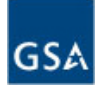